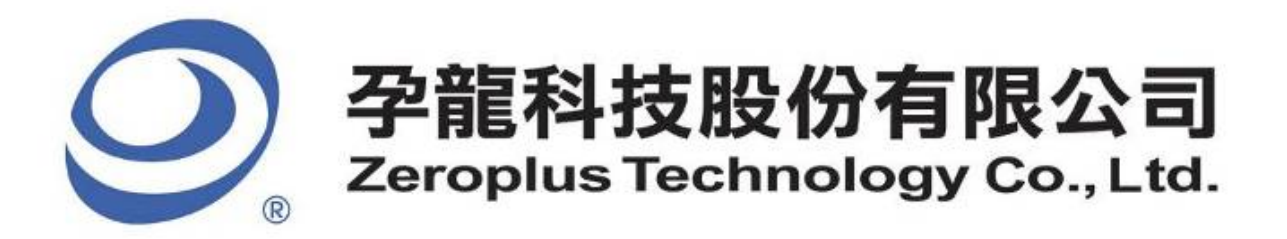

# SPECIFICATION

# MODEL: B09018-LAP-LPT-M

PART NO:

VERSION: V1.00

| Approver |    | Check | Design |  |
|----------|----|-------|--------|--|
| GM       | PM | Check | Design |  |
|          |    |       |        |  |
|          |    |       |        |  |
|          |    |       |        |  |

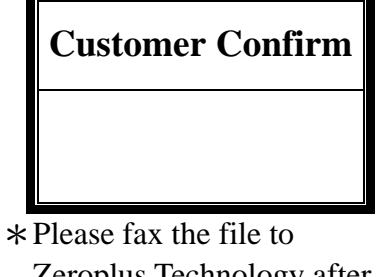

Zeroplus Technology after signing.

2F, NO.123, Jian Ba Rd, Chung Ho City, Taipei Hsian, R.O.C. Tel: +886-2-66202225 Fax: +886-2-22234362

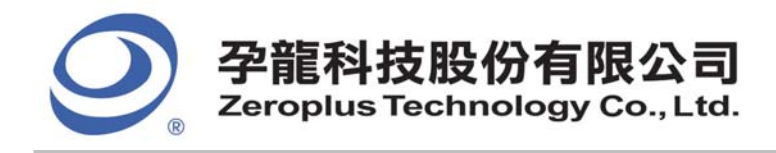

2F., No.123,Jian Ba Rd, Chung Ho City, Taipei Hsien, R.O.C. Tel: 886-2-66202225 Fax: 886-2-22234362

# Content

| 1 | Software Installation  | 3 |
|---|------------------------|---|
| 2 | User Interface         | 7 |
| 3 | Operating Instructions | 2 |

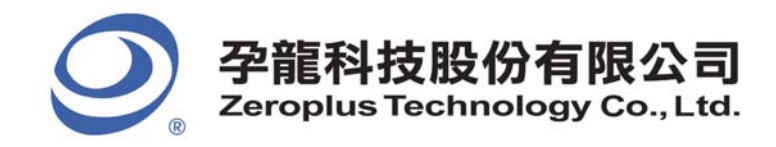

2F., No.123,Jian Ba Rd, Chung Ho City, Taipei Hsien, R.O.C. Tel: 886-2-66202225 Fax: 886-2-22234362

## **1** Software Installation

Please install the software as the following steps:

Remark: 1. The installation steps for all protocol analyzers are the same; you can complete the installation by following procedures. Following is an example on how to install protocol analyzer SSI.
Remark: 2. We won't have additional notice for you, when there is any modification of the module specification. If there is some unconformity caused by the module version upgrade, users should take the module software as the standard.

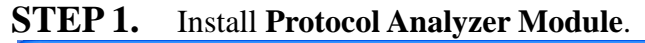

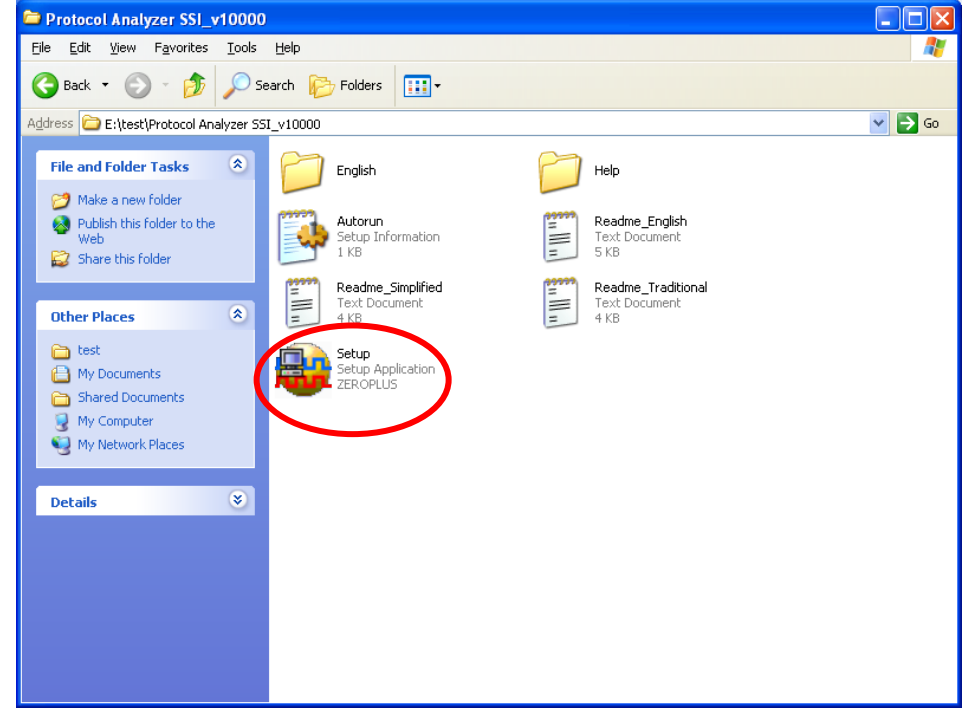

STEP 2. Click Install.

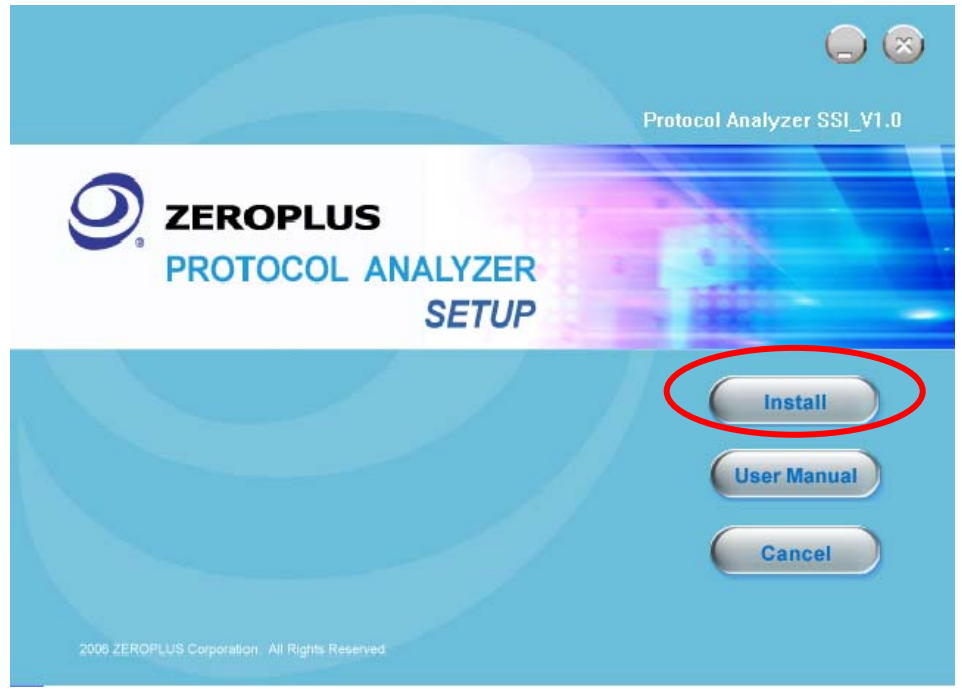

3/16

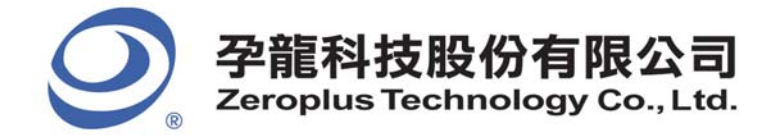

2F., No.123, Jian Ba Rd, Chung Ho City, Taipei Hsien, R.O.C. Tel: 886-2-66202225 Fax: 886-2-22234362

## STEP 3. Click Next.

| 🔂 Protocol Analyzer | SSI - InstallShield Wizard                                                                                   |
|---------------------|----------------------------------------------------------------------------------------------------|
|                     | Welcome to the InstallShield Wizard for<br>Protocol Analyzer SSI                                             |
|                     | The InstallShield(R) Wizard will install Protocol Analyzer SSI on<br>your computer. To continue, click Next. |
|                     | WARNING: This program is protected by copyright law and international treaties.                              |
|                     | < Back Next > Cancel                                                                                         |

## **STEP 4.** Select I accept the terms in the license agreement, and then press Next.

| 🙀 Protocol Analyzer SSI - InstallShield Vizard                                                                                                    | × |
|----------------------------------------------------------------------------------------------------|---|
| License Agreement Please read the following license agreement carefully.                                                                                                    |   |
| LICENSE AGREEMENT                                                                                                    | J |
| IMPORTANT-READ CAREFULLY : This <b>LICENSE AGREEMENT</b> is<br>entered into effect between ZEROPLUS Technology Co., Ltd. (hereinafter<br>"ZEROPLUS") and Customer (Individual or Registered Company).                                                                                        |   |
| Whereas, ZEROPLUS owns a software product, including computer<br>software as a package product for certain computer products, relevant<br>intermediary, product information, electronic file and internet on-line<br>downloadable software, electronic file and service, known as "ZEROPLUS" |   |
| I accept the terms in the license agreement       Print         I do not accept the terms in the license agreement                                                                                                    | ) |
| InstallShield < <u>B</u> ack Cancel                                                                                                    | ) |

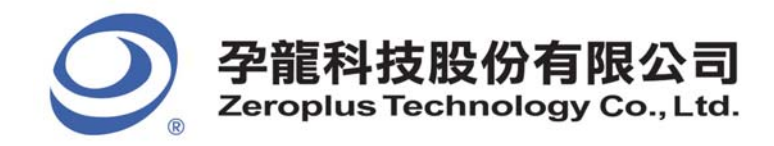

## **STEP 5.** Fill in users' information in the below dialog box and click **Next**.

| 🙀 Protocol Analyzer SSI - InstallShield Vizard         |        |
|--------------------------------------------------------|--------|
| Customer Information<br>Please enter your information. |        |
| User Name:                                             |        |
| sunshine                                               |        |
| Organization:                                          |        |
| zeroplus                                               |        |
| Install this application for:                          | Cancel |

## **STEP 6.** First, select **Complete** and then click **Next**.

| 🙀 Protocol A                 | nalyzer SSI - InstallShield Wizard 🛛 🔀                                                                             |
|------------------------------|----------------------------------------------------------------------------------------------------|
| Setup Type<br>Choose the set | cup type that best suits your needs.                                                                               |
| Please select a              | setup type.                                                                                                    |
| ⊙ <u>Complete</u>            | All program features will be installed. (Requires the most disk<br>space.)                                         |
| Cu <u>s</u> tom              | Choose which program features you want installed and where they will be installed. Recommended for advanced users. |
| InstallShield ———            | < <u>B</u> ack Next > Cancel                                                                                       |

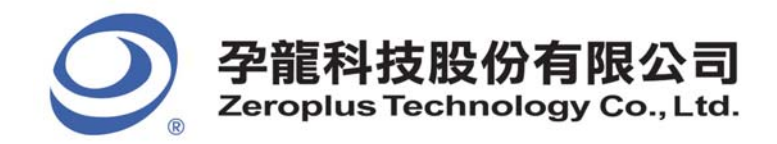

## **STEP 7.** Click **Install** to begin the installation.

| W HOLOCOL Malyzer SSI - InstallShield Wizald                                                                    |
|----------------------------------------------------------------------------------------------------|
| Ready to Install the Program The wizard is ready to begin installation.                                         |
| Click Install to begin the installation.                                                                        |
| If you want to review or change any of your installation settings, click Back. Click Cancel to exit the wizard. |
| InstallShield                                                                                                   |

#### **STEP 8.** Click **Finish** to complete the installation.

| 🛃 Protocol Analyzer | SSI - InstallShield Vizard                                                                                     | × |
|---------------------|----------------------------------------------------------------------------------------------------|---|
|                     | InstallShield Wizard Completed                                                                                 |   |
|                     | The InstallShield Wizard has successfully installed Protocol<br>Analyzer SSI. Click Finish to exit the wizard. |   |
|                     | < Back <b>Finish</b> Cancel                                                                                    |   |

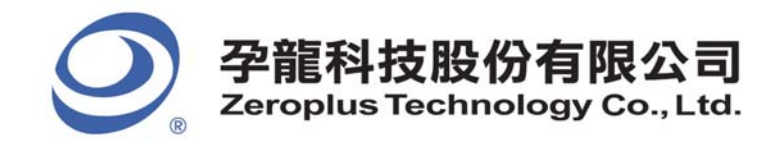

## 2 User Interface

In the configuration, please refer to the below images to select options of setting LPT module.

## LPT Configuration Dialog Box

## SPP/PS2 Mode Configuration Dialog Box

| PROTOCOL ANALYZ    | ER LPT SETUP:Bus1           |             |                   |          |
|--------------------|-----------------------------|-------------|-------------------|----------|
| Configuration Pack | et   Data Format   Register | 1           |                   |          |
| Pin Assignment     |                             |             |                   |          |
| DBO->DB7: AC       | ▼ ->                        | A7 🔽 S      | SELECT : B3       | <b>_</b> |
| /STROBE: BO        | ▼                           | B3 🔽 🗖 /    | AUTOFEED: B3      |          |
| /ACK: B1           | ▼ /SELIN:                   | B3 🔽 🗖 /    | ERROR: B3         |          |
| BUSY: B2           | ▼ /INIT:                    | B3 💌        |                   |          |
| -Protocol Analyze  | r Property                  |             |                   |          |
| LPT Mode: SF       | P/PS2 🔻                     |             |                   |          |
| -Protocol Analyze  | r Color                     |             |                   |          |
| WRITE              | READ ACK                    | PAPER END   | UNSELECT AUTOFEED |          |
|                    |                             |             |                   |          |
| INITIAL            | INTERRUPT ECP ACT           | TIVE FOWARD | REVERSE           |          |
|                    |                             | •••         |                   |          |
|                    |                             |             | <u> </u>          |          |
|                    |                             | ОК С        | Cancel Default    | Help     |

**Pin Assignment:** There are three different modes for LPT, which correspond with three different configuration interfaces respectively.

**SPP/PS2 Mode:** There are 17 Signal Lines for the SPP Mode in total, which include 8 Data Lines, 5 Status Lines and 4 Control Lines. DB0->DB7 are the Data ports. When the BUSY line is in the Low Level, it indicates "BUSY". When transmitting data, first the /ACK line is in the Low Level then in the High Level. When there is not a piece of paper for the printer, PE line is in the High Level. When the printer is effective, the SELECT line is the High Level. When there is an error for the printer, the /ERROR line is in the Low Level. The /SELIN line is usually in the High Level in the SPP Mode; when it is in the Low Level, it indicates the selection of input. When the /INIT line is in the Low Level, the printer starts initializing. When the /AUTOFEED line is in the Low Level, it indicates that the printer formfeeds automatically. The /STROBE line represents the Strobe Signal. Thereinto, the Read/ Write of the decoding data is mainly to use the DB0->DB7, /STROBE, BUSY, /ACK channels. The other channels are selectable decoding lines.

**Protocol Analyzer Property:** There are three modes for LPT, which are the SPP/PS2 Mode, EPP Mode and ECP Mode.

7/16

Protocol Analyzer Color: The Protocol Analyzer Color can be varied by users.

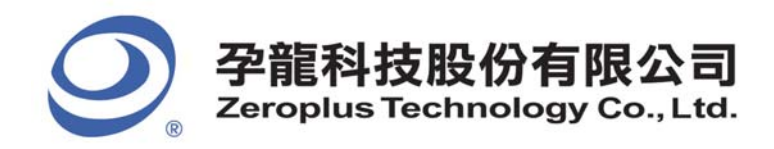

#### **EPP Mode Configuration Dialog Box**

| PROTOCOL ANALYZER LPT SETUP:Bus1 |                            |              |           |           |            |
|----------------------------------|----------------------------|--------------|-----------|-----------|------------|
| Configuration Packet             | t   Data Format   R        | egister      |           |           |            |
| -Pin Assignment                  |                            |              |           |           |            |
| DBO->DB7: AO                     | ▼ ->                       | A7           | <b>v</b>  |           |            |
| /WRITE: BO                       | <ul> <li>/ADDS'</li> </ul> | TB: B3       | •         |           |            |
| /DATASTB: B2                     | • [ IN                     | TERRUPT : B3 | V         |           |            |
| /WAIT: B1                        | • [/I]                     | NIT: B3      | 7         |           |            |
| -Protocol Analyzer               | Property                   |              |           |           |            |
| LPT Mode:                        |                            |              |           |           |            |
| -Protocol Analyzer               | Color                      |              |           |           |            |
| WRITE                            | READ                       | ACK          | PAPER END | UNSELECT  | AUTOFEED   |
|                                  | ••••                       |              |           |           | <u> </u>   |
| INITIAL                          | INTERRUPT                  | ECP ACTIVE   | FOWARD    | REVERSE   |            |
|                                  |                            |              |           |           |            |
|                                  |                            |              |           |           |            |
|                                  |                            |              | OK        | Cancel De | fault Help |

**Pin Assignment:** There are three different modes for LPT, which correspond with three different configuration interfaces respectively.

**EPP Mode:** It needs 12 channels for EPP decoding, which are the DB0->DB7, /WRITE, /WAIT, /DATASTB and /ADDSTB. The INTERRUPT and the /INIT are selectable decoding lines.

**Protocol Analyzer Property:** There are three modes for LPT, which are the SPP/PS2 Mode, EPP Mode and ECP Mode.

Protocol Analyzer Color: The Protocol Analyzer Color can be varied by users.

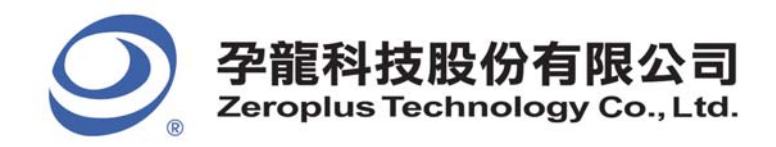

**ECP Mode Configuration Dialog Box** 

| PROTOCOL ANALYZER LPT SETUP:Bus1 |                      |            |           |                  |            | × |
|----------------------------------|----------------------|------------|-----------|------------------|------------|---|
| Configuration Pack               | et   Data Format   H | Register   |           |                  |            |   |
| -Pin Assignment-                 | · · · · ·            |            |           |                  |            |   |
| DBO->DB7: AO                     | <b>•</b> -           | > A7       | <u> </u>  | X-FLAG:          | B5 💌       |   |
| PERIPHCLK: B1                    |                      | LK: BO     | •         | 1284 ACTIVE:     | B5 💌       |   |
| HOSTACK: B4                      | - ACKRE              | VERSE: B3  | •         | PERIPHREQUEST:   | B5 💌       |   |
| /PERIPHACK: B2                   | •                    |            |           | REVERSEREQUEST : | B5 💌       |   |
| -Protocol Analyzer               | Property             |            |           |                  |            |   |
| LPT Mode:                        | •                    |            |           |                  |            |   |
| Protocol Analyzer                | Color                |            |           |                  |            |   |
| WRITE                            | READ                 | ACK        | PAPER END | UNSELECT         | AUTOFEED   |   |
|                                  |                      |            |           |                  | • • •      |   |
| INITIAL                          | INTERRUPT            | ECP ACTIVE | FOWARD    | REVERSE          |            |   |
| ••••                             |                      |            |           |                  |            |   |
|                                  |                      |            |           |                  |            |   |
|                                  |                      |            | OK        | Cancel De:       | fault Help |   |

**Pin Assignment:** There are three different modes for LPT, which correspond with three different configuration interfaces respectively.

**ECP Mode:** There are 8 Data Lines and 9 Control Lines, thereinto it needs 13 channels for decoding, which are the DB0->DB7, HOSTCLK, PERIPHCLK, /PERIPHACK, ACKREVERSE and HOSTACK. The X-FLAG, 1284 ACTIVE, PERIPHREQUEST, REVERSEREQUEST are selectable decoding lines.

**Protocol Analyzer Property:** There are three modes for LPT, which are the SPP/PS2 Mode, EPP Mode and ECP Mode.

Protocol Analyzer Color: The Protocol Analyzer Color can be varied by users.

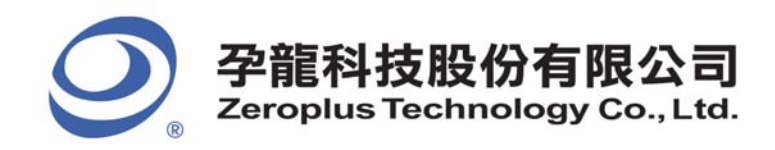

## LPT Packet Dialog Box

| PROTOCOL ANALYZER    | LPT SETUP:Bus1      |              |                       |
|----------------------|---------------------|--------------|-----------------------|
| Configuration Packet | Data Format   Regis | ter          |                       |
| Item                 | Color               | Item         | Color                 |
| VRITE                |                     | V INITIAL    |                       |
| 🔽 READ               | ••••                | ✓ INTERRUPT  |                       |
| I▼ ACK               |                     | 🔽 ECP ACTIVE |                       |
| 🔽 PAPER END          |                     | 🔽 FOWARD     |                       |
| 🔽 UNSELECT           |                     | 🔽 REVERSE    |                       |
| 🔽 AUTOFEED           |                     |              |                       |
|                      |                     |              |                       |
|                      |                     |              |                       |
|                      |                     | 01           | K Cancel Default Help |

In the packet part, users can set the items and colors as users' requirements.

## LPT Data Format Dialog Box

| PROTOCOL ANAL | YZER LPT    | SETUP: Bus   | L             | Σ                   |
|---------------|-------------|--------------|---------------|---------------------|
| Configuration | Packet Data | Format Regis | ster          |                     |
| 🔽 Activate    |             |              |               |                     |
| WRITE:        | C Binary    | C Decimal    | • Hexadecimal | C ASCII             |
| READ:         | 🔘 Binary    | 🔿 Decimal    | 🖲 Hexadecimal | C ASCII             |
| ECP ACTIVE:   | 🔘 Binary    | C Decimal    | 🖲 Hexadecimal | C ASCII             |
| FOWARD:       | C Binary    | C Decimal    | 🖲 Hexadecimal | C ASCII             |
| REVERSE :     | C Binary    | C Decimal    | • Hexadecimal | C ASCII             |
|               |             |              |               |                     |
|               |             |              |               |                     |
|               |             |              |               |                     |
|               |             |              |               |                     |
|               |             |              |               |                     |
|               |             |              |               |                     |
|               |             |              | OK            | Cancel Default Help |

Users can set the Data Format of the WRITE, READ, ECP ACTIVE, FORWARD and REVERSE as their requirements. When selecting the option, Activate, the data formats are decided by the settings in the Module; when not selecting the option, Activate, the data formats are decided by the settings in the main program.

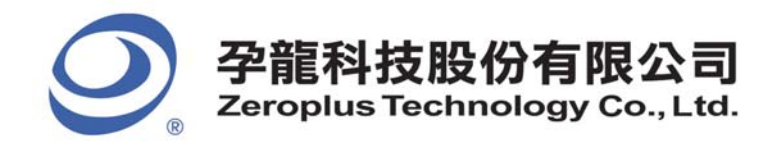

## LPT Register Dialog Box

| PROTOCOL ANALYZER LPT SETUP:                                           | Busl 🛛 🔀                               |
|------------------------------------------------------------------------|----------------------------------------|
| Configuration   Packet   Data Format                                   | Register                               |
|                                                                        |                                        |
|                                                                        |                                        |
|                                                                        |                                        |
|                                                                        |                                        |
|                                                                        |                                        |
| Congratulation LPT decodir                                             | ng function has been activated!        |
|                                                                        |                                        |
| If you have questions about opera<br>appropriate instructions below Ou | ting software please follow the        |
| answer any questions you have.                                         | contract support countract of suppy to |
|                                                                        |                                        |
| >> By phone:                                                           | Tel:886-2-66202225                     |
| >> Applications through EMail:                                         | service_2@zeroplus.com.tw              |
| >> Website:                                                            | http://www.zeroplus.com.tw             |
| Copyright(C) 1997-2009 ZEROPLUS T                                      | ECHNOLOGY CO., LTD.                    |
|                                                                        |                                        |
|                                                                        |                                        |
|                                                                        |                                        |
|                                                                        | OK Cancel Default Help                 |

There is written Zeroplus company information. If you have any questions about software operations, you can contact Zeroplus by Telephone or Email.

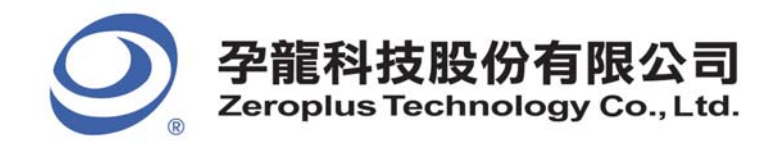

## **3** Operating Instructions

**STEP 1.** Group the unanalyzed channel into **Bus1** by pressing the **Right Key** on the mouse.

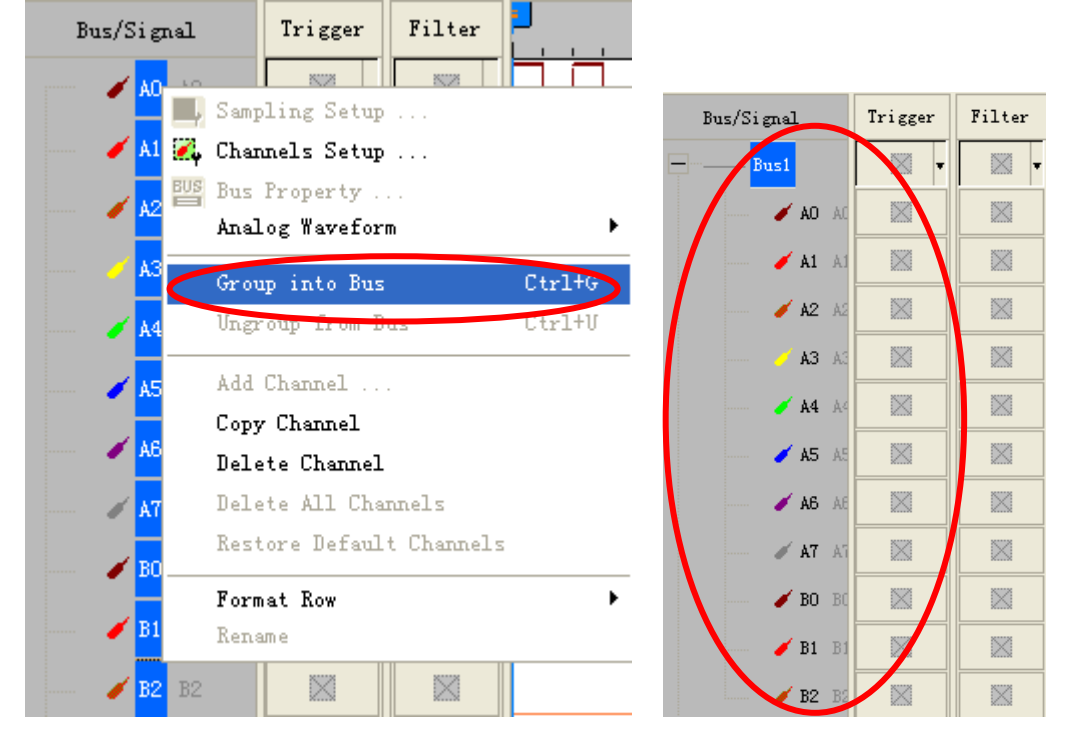

**STEP 2.** Select **Bus1**, and press **Right Key** on the mouse to list the menu, then press **Bus Property** or **Bus** bar on the toolbar to open **Bus Property** dialog box.

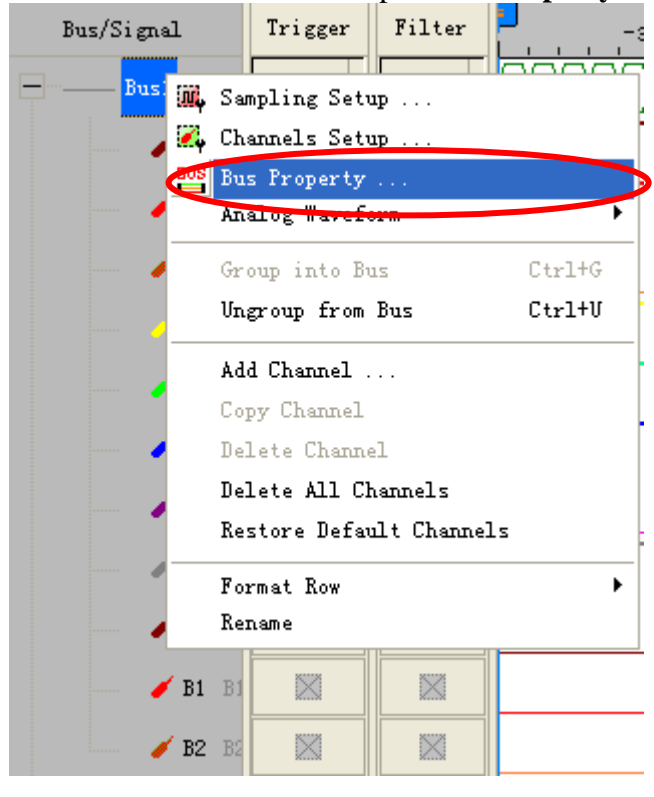

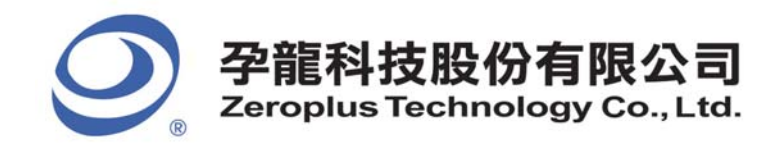

2F., No.123,Jian Ba Rd, Chung Ho City, Taipei Hsien, R.O.C. Tel: 886-2-66202225 Fax: 886-2-22234362

**STEP 3.** For Protocol Analyzer LPT Parameters Configuration, select Protocol Analyzer, and then choose **ZEROPLUS LA LPT MODULE V1.00.00**. Next click **Parameters Configuration** to open **Configuration** dialog box.

| Bus Property                                                                             |
|------------------------------------------------------------------------------------------|
| General Bus Setting General Bus Color Config Activate the Latch Function Rising Analysis |
| Protocol Analyzer Setting                                                                |
| Protocol Analyzer     Parameters Config                                                  |
| C ZEROPLUS LA IIC MODULE V2.00.01                                                        |
| © ZEROPLUS LA SPI MODOLE VI.10                                                           |
| C ZEROPLUS LA SCCB MODULE V1.00.00                                                       |
| C ZEROPLUS LA LPT MODULE V1.00.00                                                        |
| C ZEROPLUS LA LPC MODULE V1.07.00                                                        |
| C ZEROPLUS LA USB 1.1 MODULE V1.61.00<br>C ZEROPLUS LA SPI PLUS MODULE V1.00.01          |
| ✓ Use the DsDp Find                                                                      |
| More Protocol Analyzer: http://www.zeroplus.com.tw                                       |
| OK Cancel Help                                                                           |

**STEP 4.** Press Register tab to type the serial key number of LPT. Then, press Register.

| PROTOCOL ANALYZER LPT SETUP:                                                                                                    | Bus1                                                                                                    | $\left  \times \right $ |
|----------------------------------------------------------------------------------------------------|----------------------------------------------------------------------------------------------------|-------------------------|
| Configuration   Packet   Data Format                                                                                                    | Register                                                                                                    |                         |
| The LPT protocol analyzer decodin<br>item.Welcome to purchase its seri<br>your necessary.<br>Enter serial key:<br>If you ordered software or have q<br>please follow the appropriate ins | g function is an optional purchased<br>al key to activate this function for<br>uestions about ordering software<br>tructions below.Our sales team will |                         |
| >>> By phone:                                                                                                    | -<br>Tel:886-2-66202225                                                                                                    |                         |
| >> Applications through EMail:                                                                                                    | service_20zeroplus.com.tw                                                                                                    |                         |
| >> Website:                                                                                                    | http://www.zeroplus.com.tw                                                                                                    |                         |
| Copyright(C) 1997-2009 ZEROPLUS T                                                                                                    | ECHNOLOGY CO., LTD.                                                                                                    |                         |
|                                                                                                    |                                                                                                    |                         |
|                                                                                                    |                                                                                                    |                         |
|                                                                                                    | Register Cancel Default Help                                                                                                    |                         |

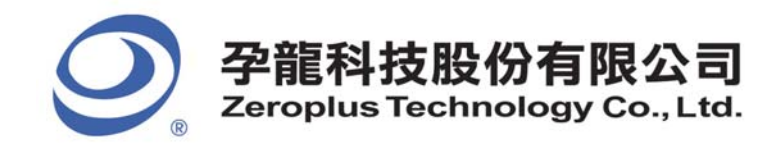

**STEP 5.** Click **Parameters Configuration** again, and open the Configuration dialog box to set the parameters for the **Protocol Analyzer LPT**.

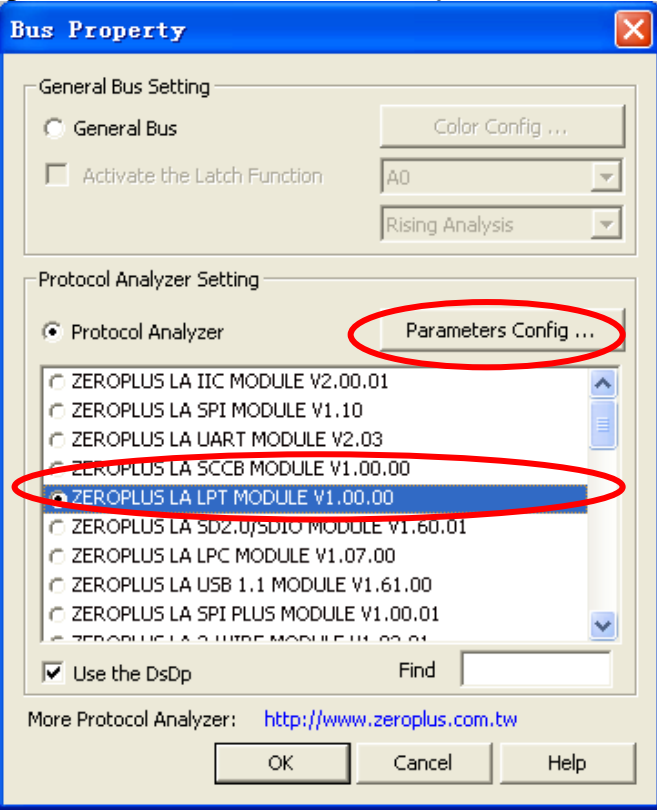

STEP 6. Set the Pin Assignment in the Configuration dialog box.

| PROTOCOL ANA  | LYZER LPT SE    | TUP : Bus 1  |             |           |              |
|---------------|-----------------|--------------|-------------|-----------|--------------|
| Configuration | Packet Data Fo  | mat Register | 1           |           |              |
| -Pin Assignme | nt              |              |             |           |              |
| DBO->DB7:     | A0 💌            | ->           | A7 💌        | SELECT :  | B2 💌         |
| /STROBE:      | B0 <b>•</b>     | PE:          | B2 💌        | AUTOFEED: | B2 💌         |
| /ACK:         | B1 💌            | SELIN:       | B2 💌        | /ERROR:   | B2 💌         |
| BUSY:         | B2 💌            | /INIT:       | B2 💌        |           |              |
| -Protocol Ana | lyzer Property- |              |             |           |              |
| LPT Mode:     | SPP/PS2 💌       |              |             |           |              |
| -Protocol Ana | lyzer Color —   |              |             |           |              |
| WRIT          | E READ          | ACK          | PAPER END   | UNSELECT  | AUTOFEED     |
|               |                 |              |             |           |              |
| INITI         | AL INTERRU      | PT ECP ACT   | TIVE FOWARD | REVERSE   |              |
|               |                 | •••          |             | •••       |              |
|               |                 |              |             |           |              |
|               |                 |              | OK          | Cancel    | Default Help |

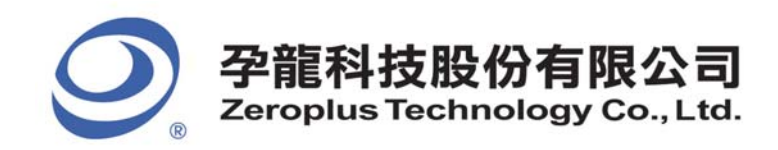

## **STEP 7.** Set the **Protocol Analyzer Property**; the default is **SPP/PS2** Mode.

| PROTOCOL ANA                              | LYZER L                                            | PT SETUP: | Bus 1      |           |           |              | × |  |  |
|-------------------------------------------|----------------------------------------------------|-----------|------------|-----------|-----------|--------------|---|--|--|
| Configuration Packet Data Format Register |                                                    |           |            |           |           |              |   |  |  |
| Pin Assignme                              | ent                                                |           |            |           |           |              |   |  |  |
| DBO->DB7:                                 | AO                                                 | <b>•</b>  | ->         | A7 💌      | SELECT:   | B2 💌         |   |  |  |
| /STROBE:                                  | BO                                                 | • F       | PE:        | B2 💌      | AUTOFEED: | B2 💌         |   |  |  |
| /ACK:                                     | B1                                                 | • •       | SELIN:     | B2 💌      | /ERROR:   | B2 💌         |   |  |  |
| BUSY :                                    | B2                                                 | •         | 'INIT:     | B2 🔻      |           |              |   |  |  |
| -Protocol An:<br>LPT Mode:                | -Protocol Analyzer Property<br>LPT Mode: SPP/PS2 - |           |            |           |           |              |   |  |  |
| WRIT                                      | ſE                                                 | READ      | ACK        | PAPER END | UNSELECT  | AUTOFEED     |   |  |  |
|                                           |                                                    |           |            |           |           |              |   |  |  |
| INITI                                     | [AL                                                | INTERRUPT | ECP ACTIVE | FOWARD    | REVERSE   |              |   |  |  |
|                                           | ••••                                               |           |            |           |           |              |   |  |  |
|                                           |                                                    |           |            | OK        | Cancel I  | Default Help |   |  |  |

## **STEP 8.** Set the **Protocol Analyzer Color**.

| PROTOCOL ANALYZER    | LPT SETUP:Bus   | s 1           |           |            |          |     |
|----------------------|-----------------|---------------|-----------|------------|----------|-----|
| Configuration Packet | Data Format Reg | ;ister        |           |            |          |     |
| Pin Assignment       |                 |               |           |            |          |     |
| DBO->DB7: AO         | ▼ ->            | A7            | <b>_</b>  | SELECT:    | B2       |     |
| /STROBE: BO          | • PE:           | B2            | <u> </u>  | /AUTOFEED: | B2       | -   |
| /ACK: B1             | V /SEL          | IN: B2        | <u> </u>  | /ERROR:    | B2       |     |
| BUSY: B2             | INI             | <b>T</b> : B2 | <b>~</b>  |            |          |     |
| -Protocol Analyzer   | Property        |               |           |            |          |     |
| LPT Mode: SPP/       | PS2 💌           |               |           |            |          |     |
| -Protocol Analyzer   | Color           |               |           |            |          |     |
| WRITE                | READ            | ACK           | PAPER END | UNSELECT   | NTOFEED  |     |
|                      |                 |               |           |            |          |     |
| INITIAL              | INTERRUPT E     | CP ACTIVE     | FOWARD    | REVERSE    |          |     |
|                      |                 |               | ••••      |            |          |     |
|                      |                 |               |           |            |          |     |
|                      |                 |               | OK        | Cancel De  | efault H | elp |

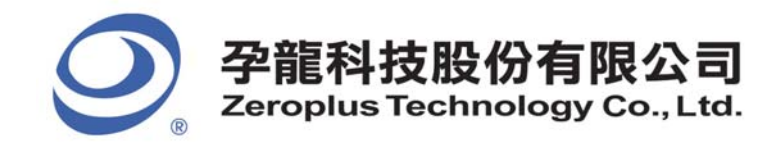

2F., No.123,Jian Ba Rd, Chung Ho City, Taipei Hsien, R.O.C. Tel: 886-2-66202225 Fax: 886-2-22234362

**STEP 9.** Following pictures show the completion of the protocol analyzer decoding and the packet list. The trigger condition is set as Either Edge; the memory depth is 2K; the sampling frequency is 10MHZ.

| Protocol                       | Analyz                | zer D             | ecoding                                        |                       |                      |                       |                           |               |
|--------------------------------|-----------------------|-------------------|------------------------------------------------|-----------------------|----------------------|-----------------------|---------------------------|---------------|
| 🎼 ZEROPLUS I                   | AP-C (32128           | ) (S/N:00         | 0000-0000) - [demo_SP                          | P.alc]                |                      |                       |                           | - 7 🛛         |
| 媥 <u>F</u> ile B <u>u</u> s/Si | gnal T <u>r</u> igger | Run/ <u>S</u> top | <u>D</u> ata <u>T</u> ools <u>W</u> indow Maly |                       |                      |                       |                           | _ 8 ×         |
| 🗋 😂 🖪 🖨                        | 副 🏼 🖤                 | YT YT Y           | 🏽 🔟 🕨 🕨 🖊 2K                                   | 🔹 👬 🎁 10MHz           | <b>▼ № №</b> 50%     | ▼ 🖗 🎝 Page 🚺          | <ul> <li>Count</li> </ul> | - A A         |
| ۵ 🕓                            | 🕿 📰 🥵                 | \$ <b>1</b>       | 🏷 🎞 📓 🗸 1.788896u: •                           |                       | 🔣 💱 👪 le 🍕           | 🐻 🎬 🍖 Height          | 24 🔻 Trigger              | Delay 100n    |
| Scale: 1.788896                | us                    | Disp              | lay Pos:-3.0105ms                              | A Pos:8.8589ms -      | A - T = 8            | 8.8589ms ▼            | A - B = 8.8589ms          | •             |
| 10tal:51.3054m                 | s                     | Disp              | 1ay Aange.09.44411505                          | B Pos:Uns  ▼          | B - I = (            | Jns 🔻                 | Compr-Kate.250.000        | •             |
| Bus/Signal                     | Trigger               | Filter            | -3.046278ms -3.0373                            | 333ms -3.028389ms -3. | 019444ms -3.0105ms - | -3.001555ms -2.992611 | ms -2.983666ms -2.974     | 722ms -2. 🚅 🔷 |
| Busi (L                        | PT)                   | $\otimes$         | ACK                                            | UNKNOW                | PAPER END            | UNKNOW 🛛              | NSELECT V UNKN            | OW AUT        |
| 🥒 🖌 DI                         | 80 🗙                  | $\otimes$         |                                                |                       |                      |                       |                           |               |
| 🧹 DI                           | B1 /                  | $\otimes$         |                                                |                       |                      |                       |                           |               |
| 🖌 DI                           | 82 / 🔣                | $\otimes$         |                                                |                       |                      |                       |                           |               |
| 🥑 DI                           | B3 / 🔀                | $\otimes$         |                                                |                       |                      |                       |                           |               |
| 🥑 DI                           | B4 / 🔀                | $\otimes$         |                                                |                       |                      |                       |                           |               |
| 🧹 DI                           | 85 /                  | $\otimes$         |                                                |                       |                      |                       |                           |               |
| 🖌 DI                           | 86 / 🖂                | $\otimes$         |                                                |                       |                      |                       |                           |               |
| / DI                           | B7 / 🖂                | $\otimes$         |                                                |                       |                      |                       |                           |               |
| 🖌 🛐                            | TROB 🛛 🔻              |                   |                                                |                       |                      |                       |                           |               |
| 🖌 AC                           | CK F 🔀                | $\otimes$         |                                                |                       |                      |                       |                           |               |
| — 🥖 ВІ                         | JSY 🖂                 | $\otimes$         |                                                |                       |                      |                       |                           |               |
| 🥑 PI                           | в ва 🔀                | $\otimes$         |                                                |                       |                      |                       |                           |               |
| 🧹 SI                           | ELEC 🛛                | $\otimes$         |                                                |                       |                      |                       |                           |               |
| FA 🔪                           | лтоғ                  | $\otimes$         |                                                |                       |                      |                       |                           |               |
| 🧹 EI                           | RROR                  | $\otimes$         |                                                |                       |                      |                       |                           |               |
| / II                           | ятт 🖂                 | $\otimes$         |                                                |                       |                      |                       |                           |               |
| 🧹 SI                           | ELIN 🖂                |                   |                                                |                       |                      |                       |                           |               |
| — 🧹 C1 C1                      |                       | $\otimes$         |                                                |                       |                      |                       |                           |               |
| 🥖 C2 C2                        |                       | $\otimes$         |                                                |                       |                      |                       |                           |               |
| 🧹 C3 C3                        |                       | $\otimes$         |                                                |                       |                      |                       |                           | ~             |
| <                              | > < >                 | <                 | <                                              |                       |                      |                       |                           | >             |

#### Packet List

| 🎼 ZEROPLUS LAP-C                   | (32128)          | ) (S/N:000                 | 000-0000) - [d                   | mo_SPP.alc]       |                    |                  |                |              |                   | _ 7 🗙                                    |
|------------------------------------|------------------|----------------------------|----------------------------------|-------------------|--------------------|------------------|----------------|--------------|-------------------|------------------------------------------|
| 🏂 <u>F</u> ile B <u>u</u> s/Signal | T <u>r</u> igger | Run/ <u>S</u> top <u>I</u> | ata <u>T</u> ools <u>W</u> indow | <u>H</u> elp      |                    |                  |                |              |                   | _ 8 ×                                    |
| 🗋 😂 🖪 🎒 🔍                          | 🖉 🖗              | v₽ v v                     |                                  | 2K 🔻 👬 👬          | 10MHz              | • nu nu 50%      | 💌 👫 📣 Pag      | e 1          | - Count 1         | - 4 4                                    |
|                                    |                  | k 🔛 🖑                      | 1.793                            | 149u: 🔻 👗 🎇       |                    | र 👥 👪 रह का      |                | Height 2     | 4 - Trigge        | er Delay 100n                            |
| Scale:1.793149us                   |                  | Displa                     | ay Pos:-3.01082ms                | A Pos:8.85        | i89ms <del>▼</del> | A - T =          | 8.8589ms -     | - ,          | A - B = 8.8589m   | s 🔻                                      |
| Total:51.3654ms                    |                  | Displa                     | y Range:89.657437us              | B Pos:Ons         | -                  | B - T =          | Ons 🖛          |              | Compr-Rate: 250.8 | 308                                      |
| Bus/Signal                         | Trigger          | Filter                     | -3.046683ms                      | -3.037718ms -3.02 | 8752ms -3.019      | 786ms -3.01082ms | -3.001855ms -2 | 2.992889ms - | -2.983923ms -2.9  | 74957ms -2. 🚽 🔷                          |
| Busi (LPT)                         | •                | 🛛 🗸 🗖                      | ACK                              | i i i             | VKNOW              | PAPER EN         | D UNKNOW       | UNSE         | ELECT UN          | KNOW AUT                                 |
| 🖌 DBO /                            | х                | $\otimes$                  |                                  |                   |                    |                  |                |              |                   | 11 ( ) ( ) ( ) ( ) ( ) ( ) ( ) ( ) ( ) ( |
| 🥒 🖉 DB1 /                          |                  | $\otimes$                  |                                  |                   |                    |                  |                |              |                   |                                          |
| 🥖 DB2 🖇                            | $\mathbf{X}$     | $\otimes$                  |                                  |                   |                    |                  |                |              |                   |                                          |
| <b>d</b> DB3 /                     | $\mathbf{X}$     | $\otimes$                  |                                  |                   |                    |                  |                |              |                   |                                          |
| 🥒 🥒 🖉 🖉                            | $\square$        | $\otimes$                  |                                  |                   |                    |                  |                |              |                   |                                          |
| 🥒 DB5 🖇                            | $\mathbf{X}$     | $\otimes$                  |                                  |                   |                    |                  |                |              |                   |                                          |
| 🖌 DB6 🖇                            | $\mathbf{X}$     | $\otimes$                  |                                  |                   |                    |                  |                |              |                   |                                          |
| 🖋 DB7 🖇                            | $\square$        | $\otimes$                  |                                  |                   |                    |                  |                |              |                   |                                          |
| 🖌 STROB                            |                  | $\otimes$                  |                                  |                   |                    |                  |                |              |                   | ~                                        |
| <                                  | < 🗐 🔊            | < î > .                    | <                                | -                 |                    | 0                |                |              |                   | >                                        |
| × Setting Refresh                  | Export.          | Synch P                    | arameter                         |                   |                    |                  |                |              |                   |                                          |
| Packet # Na                        | ime i            | TimeStamp                  | WRITE                            |                   |                    |                  |                |              |                   | <b>_</b>                                 |
| 1 Bus1                             | (LPT) ·          | -3.0833ms                  | 46                               |                   |                    |                  |                |              |                   |                                          |
| Packet # Na                        | ime '            | FimeStamp                  | ACK                              |                   |                    |                  |                |              |                   |                                          |
| Packet # Na                        | ame l'           | TimeStamp                  | PAPER END                        |                   |                    |                  |                |              |                   |                                          |
| 3 Bus1                             | (LPT)            | -3.0143ms                  | PAPER END                        |                   |                    |                  |                |              |                   |                                          |
| Packet # Na                        | ime i            | TimeStamp                  | UNSELECT                         |                   |                    |                  |                |              |                   |                                          |
| 4 Busi                             | (LPT) ·          | -2.9913ms                  | UNSELECT                         |                   |                    |                  |                |              |                   |                                          |
| 5 Busti                            | ime<br>(LPT) ·   | -2.9683ms                  | AUTOFEED                         |                   |                    |                  |                |              |                   |                                          |
| Packet # Na                        | ime i            | TimeStamp                  | ERROR                            |                   |                    |                  |                |              |                   |                                          |
| 6 Bus1                             | (LPT)            | -2.9453ms                  | ERROR                            |                   |                    |                  |                |              |                   |                                          |
| Packet # Na                        | ime i            | TimeStamp                  | INITIAL                          |                   |                    |                  |                |              |                   | •                                        |
| Ready                              |                  |                            |                                  |                   |                    |                  |                |              | End!              | DEMO                                     |

16/16 Copyright © ZEROPLUS TECHNOLOGY CO., LTD. All rights reserved. Publication Release: